## Google Form แบบมีเงื่อนไข

แบบสอบถาม Google Form ที่มีลักษณะ ... ถ้า**เงื่อนไขเป็นจริง**ให้ทำอะไร ... **เงื่อนไขเป็นเท็จ**ให้ทำ อะไร เช่น ท่านเคยใช้สินค้าชนิดนี้หรือไม่ ถ้าไม่เคยใช้ก็ให้ข้ามคำถามข้ออื่น ๆ ไปกดปุ่มส่งแบบสอบถามได้เลย แต่ถ้า เคยใช้สินค้าชนิดนี้มาก่อนให้ตอบคำถามในข้อถัดไปว่าใช้แล้วมีข้อดีข้อเสียยังไง เสร็จแล้วจึงกดปุ่มส่ง แบบสอบถามแบบนี้เค้าทำยังไงกันนะ?

ลองทำตัวอย่าง แบบสำรวจความคิดเห็นในการออกค่ายอาสา โดยมีเงื่อนไขคือ สนใจเข้าร่วมโครงการ ออกค่ายอาสาหรือไม่ ถ้าไม่สนใจให้ข้ามไปกดปุ่มส่งแบบสอบถาม แต่ถ้าสนใจเข้าร่วมโครงการ จะมีโครงการ ให้เลือก 3 โครงการดังนี้

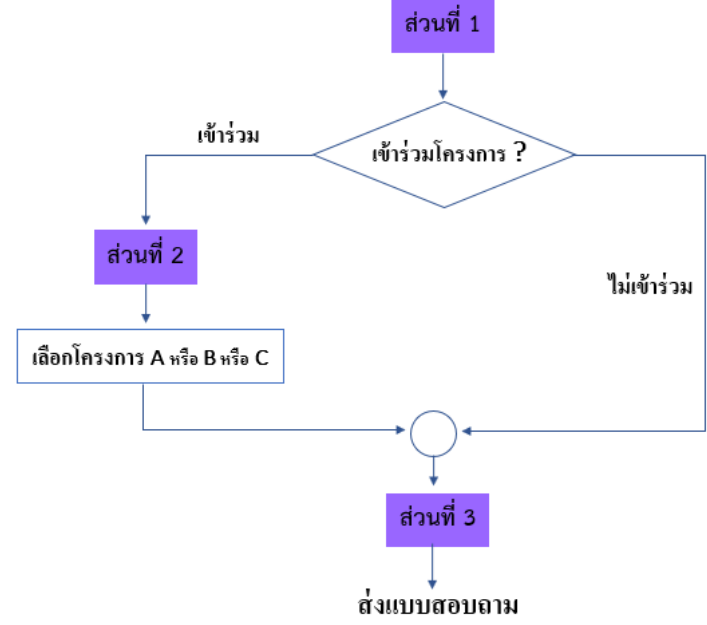

1. สร้างแบบฟอร์ม โดยใช้ตัวเพิ่มส่วน แบ่งแบบฟอร์มออกเป็น 3 ส่วน

ในส่วนที่1 สร้างข้อคำถามเกี่ยวกับข้อมูลผู้ร่วมโครงการ และในคำถามข้อสุดท้ายของส่วนนี้จะเป็นแบบ หลายตัวเลือก ที่จะใช้เป้นเงื่อนไข ในตัวอย่างคือ "สนใจเข้าร่วมโครงการ" กับ "ไม่สนใจเข้าร่วมโครงการ"

| 💌 🗉 แบบสำหาณ์คระการออกสามอาสาม - 🗙 +      |                                                                                                    |     |   |   |   |   |   |   |     | - | σ | × |
|-------------------------------------------|----------------------------------------------------------------------------------------------------|-----|---|---|---|---|---|---|-----|---|---|---|
| ← → C to docs.google.com/forms/d/181VYno4 | VXXbptPCyBu7SDS7G6GuyIJHPNPSdpS12JI/edit?pli=1                                                                                                    |     |   |   |   |   |   |   | ☆   | Ď | 0 | : |
| 📋 แบบสำรวจโครงการออกค่ายอาสา 🗅 🛱          | ชับที่การเปลี่ยนแล่องที่กหมด<br>ไว้ไปนโลรฟัตอ์ว                                                                                                    |     |   | ង | Ø | 0 | 4 | ¢ | ala |   |   | J |
|                                           | คำถาม การตอบกลับ การต้อคำ                                                                                                    |     |   |   |   |   |   |   |     |   |   |   |
|                                           | ส่วนที่ 1 จาก 3                                                                                                    |     |   |   |   |   |   |   |     |   |   |   |
|                                           | แบบสำรวจโครงการออกค่ายอาสา                                                                                                    | X   | ÷ |   |   |   |   |   |     |   |   |   |
|                                           | โดรงการอบรมออกค่ายอาสาเดือน สิงหาคม 2567<br>ระยะเวลา 3 วัน                                                                                                    |     |   |   |   |   |   |   |     |   |   |   |
|                                           |                                                                                                    |     |   |   |   |   |   |   |     |   |   |   |
|                                           | กิจกรรมของโตรงการ :                                                                                                    | 0 O | : | 9 | 5 |   |   |   |     |   |   |   |
|                                           |                                                                                                    |     |   | T |   |   |   |   |     |   |   |   |
|                                           | ค่ายอาสาพัฒนาเทคโนโลยี "ดิจิทัลเพื่อขุมชน" จังหวัด                                                                                                    |     |   |   |   |   |   |   |     |   |   |   |
|                                           | รายละเอียด                                                                                                    |     |   | - |   |   |   |   |     |   |   |   |
|                                           | ค่ายอาสาดังคมสงเคราะห์ "ช่วยเหลือผู้ต้อยโอกาส ร่วมสร้างรอยขึ้ม" จังหวัด                                                                                                    |     |   | Þ |   |   |   |   |     |   |   |   |
|                                           | รายองเอียด                                                                                                    |     |   | E | 3 |   |   |   |     |   |   |   |
|                                           | A CONTRACTOR OF A CONTRACTOR OF A CONTRACTOR O |     |   | - |   |   |   |   |     |   |   |   |
|                                           | คาขอาสาพฒนา เรงเรยน "เคมคนเหนอง สูอนาคตที่สดใส" - จังหรัด                                                                                                    |     |   |   |   |   |   |   |     |   |   |   |
|                                           | รายละเอียด                                                                                                    |     |   |   |   |   |   |   |     |   |   |   |
|                                           |                                                                                                    |     |   |   |   |   |   |   |     |   |   |   |
|                                           |                                                                                                    |     |   |   |   |   |   |   |     |   |   |   |

| ชื่อ - นามสกุล *                        |                           |   |
|-----------------------------------------|---------------------------|---|
| ข้อความศาตอบสั้นๆ                       |                           |   |
|                                         |                           |   |
| เพศ*                                    |                           |   |
| 🔿 หญิง                                  |                           |   |
| 🔿 ขาย                                   |                           |   |
| อื่นๆ                                   |                           |   |
|                                         |                           |   |
| อายุ*                                   |                           |   |
| 🔵 ต่ำกว่า 20 ปี                         |                           |   |
| () 20-30 ปี                             |                           |   |
| ◯ 30-40 ปี                              |                           |   |
| 40 ปีขึ้นไป                             |                           |   |
|                                         |                           |   |
| ความสนใจในการร่วมกิจกรรมออกค่ายอาสา : * |                           |   |
| 🔵 สนใจเข้าร่วมโครงการ                   |                           | 1 |
| 🔵 ไม่สนใจเข้าร่วมโครงการ                | 🛑 ข้อคำถามที่เป็นเงื่อนไข | ŀ |
|                                         |                           | J |
|                                         |                           | C |
|                                         |                           | E |

เพิ่มส่วนที่ 2 โดยคลิกที่ปุ่มเพิ่มส่วน 
 จากนั้นให้เพิ่มข้อคำถามเป็นตัวเลือกของชื่อโครงการ

 เมื่อผู้ตอบแบบสอบถามคลิกที่สนใจเข้าร่วมโครงการก็จะลิงก์มาที่ข้อคำถามนี้

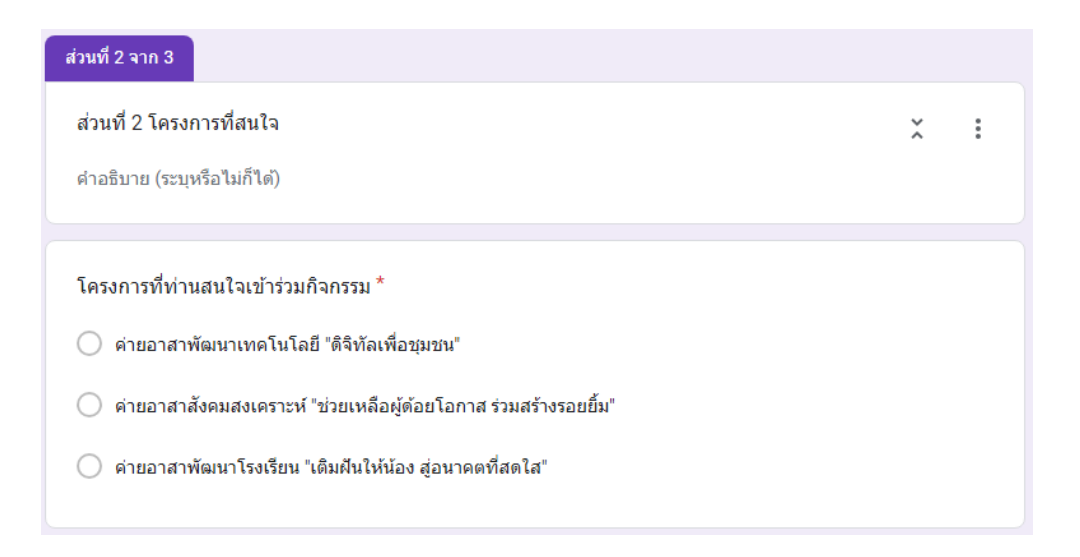

3. เพิ่มส่วนที่ 3 โดยคลิกที่ปุ่มเพิ่มส่วน 
 เป็นส่วนที่ 3 แล้วเพิ่มข้อคำถาม เป็นความคิดเห็นหรือ

 ข้อเสนอแนะอื่น ๆ

| ส่วนที่ 3 จาก 3                            |   |             |
|--------------------------------------------|---|-------------|
| ส่วนที่ 3 ข้อเสนอแนะ                       | × | 0<br>0<br>0 |
| BIU 🖘 🗶                                    |   |             |
| คำอธิบาย (ระบุหรือไม่ก็ได้)                |   |             |
|                                            |   |             |
| ความคิดเห็นหรือข้อเสนอแนะอื่นๆ             |   |             |
| ข้อความศำตอบแบบยาว                         |   |             |
|                                            |   |             |
|                                            |   |             |
| ขอขอบคุณผู้ตอบแบบสอบถามทุกท่านนะครับ 🙏 🗛 🗛 |   |             |
| ศาอธิบาย (ระบุหรือไม่ก็ได้)                |   |             |

4. เมื่อเตรียมข้อคำถามทั้งสามส่วนเสร็จแล้ว ให้คลิกที่ข้อคำถามที่เป็นเงื่อนไขแล้วคลิกที่ตัวเลือกอื่น :

| ความสนใจในการร่วมกิจกรรมออกค่ายอาสา :                                                | :::<br>( ) หลายด้วเลือก | •        | ÷                     |               | แล้วเลือก ไปยังส่วนที่ระบุ |
|--------------------------------------------------------------------------------------|-------------------------|----------|-----------------------|---------------|----------------------------|
| 🔵 สนใจเข้าร่วมโครงการ                                                                |                         | ×        | Tr                    |               | เนตาทยบ                    |
| <ul> <li>ไม่สนใจเข้าร่วมโครงการ</li> <li>(พิ่มดัวเลือก หรือ เพิ่ม "อื่นๆ"</li> </ul> | ข้อคำถามที่เป็นเงื่อนไข | ×        |                       |               |                            |
|                                                                                      | 🗋 🔟 จำเป็น              | แสดง     |                       |               |                            |
| ต่อจากส่วนที่ 1 ไปยังส่วนถัดใป                                                       | •                       | คำ<br>ไป | อธิบาย<br>ยังส่วนที่ร | ะบุในค่าตอบ ┥ | <b>-</b>                   |
| ส่วนที่ 2 จาก 3                                                                      |                         | ឥតំ      | ับสำดับข              | องตัวเลือก    |                            |

5. กำหนดเงื่อนไขให้กับตัวเลือก

ถ้าเลือก "ไม่สนใจเข้าร่วมโครงการ" คลิกเลือกรายการให้ลิงก์ ไปยังส่วนถัดไป หรือไปยังส่วนที่ 2 ถ้าเลือก "ไม่สนใจเข้าร่วมโครงการ" คลิกเลือกรายการให้ลิงก์ไปส่วนที่ 3

| ความสนใจในการร่วมกิจกรรมออกค่ายส | อาสา : |              | (ع) v | เลายตัวเลือก | • |
|----------------------------------|--------|--------------|-------|--------------|---|
| 🔵 สนใจเข้าร่วมโครงการ            | ×      | ไปยังส่วนถ้  | ัดไป  |              | Ŧ |
| 🔵 ไม่สนใจเข้าร่วมโครงการ         | ×      | ไปยังส่วนที่ | i 3   |              | - |
| (พิ่มตัวเลือก หรือ เพิ่ม "อื่นๆ" |        |              |       |              |   |
|                                  |        |              | D     | 🔟 จำเป็น     | • |

6. คลิกที่แสดงตัวอย่าง 💿 แล้วทดลองทำแบบสำรวจ

เมื่อคลิกที่ ไม่สนใจเข้าร่วมโครงการ แล้วคลิกปุ่มถัดไปที่อยู่ด้านล่าง จะลิงก์ข้ามไปยังส่วนที่ 3

| ความสนใจในการร่วมกิจกรรมออกค่ายอาสา : *               |              |
|-------------------------------------------------------|--------------|
| 🔘 สนใจเข้าร่วมโครงการ                                 |              |
| 💿 ไม่สนใจเข้าร่วมโดรงการ                              |              |
| เมื่อคลิกถัดไปจะลิงก์ไปที่ส่วนที่ 3                   | ล้างแบบฟอร์ม |
| แบบสำรวจโครงการออกค่ายอาสา                            |              |
| udomrerk@rumail.ru.ac.th สลับบัญชี<br>🌄 ไม่ใช้ร่วมกัน | Ø            |
| ส่วนที่ 3 ข้อเสนอแนะ                                  |              |
| ความคิดเห็นหรือข้อเสนอแนะอื่นๆ                        |              |
| ศำตอบของคุณ                                           |              |
| ขอขอบคุณผู้ตอบแบบสอบถามทุกท่านนะครับ 🙏 🙏 🙏            |              |
| กลับ ส่ง                                              | ล้างแบบฟอร์ม |

้เมื่อคลิกที่ สนใจเข้าร่วมโครงการ แล้วคลิกปุ่มถัดไปที่อยู่ด้านล่างจะลิงก์ไปยังส่วนที่ 2 คือให้เลือกชื่อโครงการ

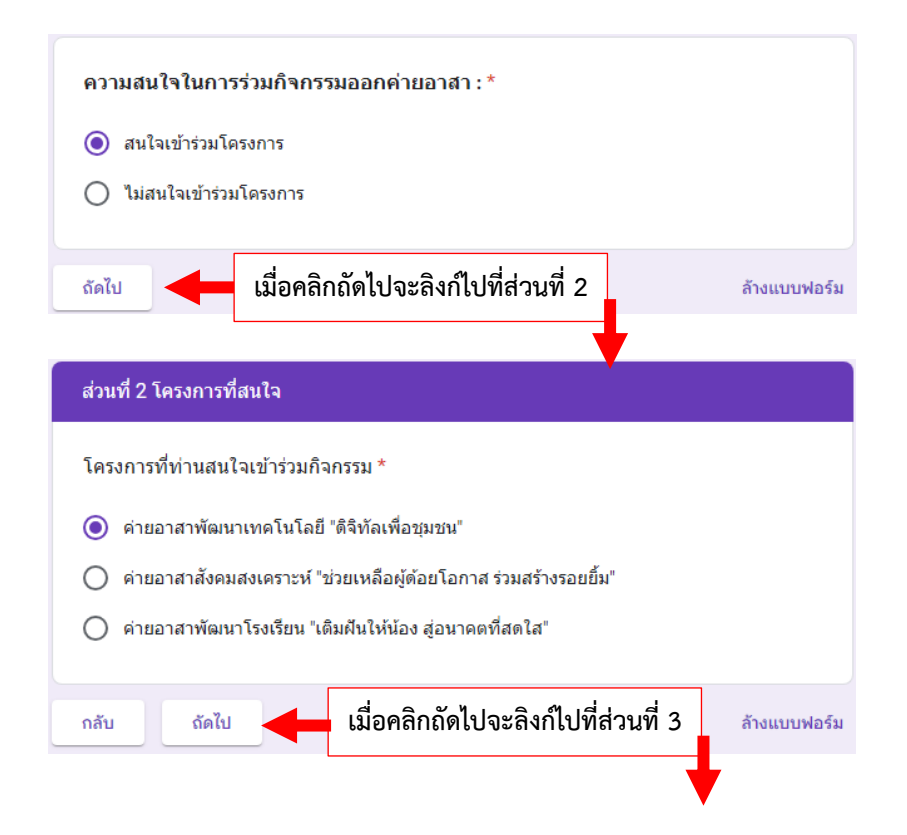

| แบบสำรวจโครงการออกค่ายอาสา                            |              |  |  |  |
|-------------------------------------------------------|--------------|--|--|--|
| udomrerk@rumail.ru.ac.th สลับบัญชี<br>🏹 ไม่ใช้ร่วมกัน | Ø            |  |  |  |
| ส่วนที่ 3 ข้อเสนอแนะ                                  |              |  |  |  |
| ความคิดเห็นหรือข้อเสนอแนะอื่นๆ                        |              |  |  |  |
| ศำตอบของคุณ                                           |              |  |  |  |
|                                                       |              |  |  |  |
| ขอขอบคุณผู้ตอบแบบสอบถามทุกท่านนะครับ 🙏 🙏 🙏            |              |  |  |  |
| กลับ ส่ง                                              | ล้างแบบฟอร์ม |  |  |  |

## ข้อสังเกต :

- เราใช้การเพิ่มส่วนมาคั่นหลังจากข้อคำถามที่เป็นเงื่อนไข เมื่อแสดงตัวอย่างจะมีปุ่ม ทางด้านล่างเพื่อช่วยลิงก์ไปยังส่วนที่กำหนดตามเงื่อนไข ดังนั้นควรเพิ่มส่วนให้ครบ ก่อนที่จะกำหนดเงื่อนไข
- เมื่อคลิกที่ไม่สนใจเข้าร่วมกิจกรรม แล้วคลิกปุ่ม ชองแบบฟอร์ม หรือ ลิงก์ไปที่ ส่งแบบฟอร์ม
- เมื่อคลิกที่สนใจเข้าร่วมกิจกรรม แล้วคลิกปุ่ม ส่วนใหญ่จะให้ลิงก์ไปยังส่วนถัดไป
   หรือ ลิงก์ไปที่ ส่วนที่กำหนดไว้ว่าจะให้ทำอะไรต่อไป
- สามารถใช้การกำหนดที่ด้านท้ายส่วนเพิ่มเติมได้ด้วยนะครับ โดยเปลี่ยนจาก ไปยังส่วนถัดไป เป็นส่วน
   อื่น ๆ หรือให้ลิงก์ไปที่ส่งแบบฟอร์ม

| โครงการที่ท่านสนใจเข้าร่วมกิจกรรม *                               |                                          |  |  |  |  |
|-------------------------------------------------------------------|------------------------------------------|--|--|--|--|
| 🔘 ค่ายอาสาพัฒนาเทคโนโลยี "ดิจิทัลเพื่อชุมชน"                      |                                          |  |  |  |  |
| 🔵 ค่ายอาสาสังคมสงเคราะห์ "ช่วยเหลือผู้ด้อยโอกาส ร่วมสร้างรอยยิ้ม" |                                          |  |  |  |  |
| 🔘 ค่ายอาสาพัฒนาโรงเรียน "เดิมผืนให้น้อง สู่อนาคตที่สดใส"          |                                          |  |  |  |  |
| ต่อจากส่วนที่ 2 ใปยังส่วนถัด                                      | ไป                                       |  |  |  |  |
|                                                                   | ไปยังส่วนถัดไป                           |  |  |  |  |
|                                                                   | ไปที่ส่วน 1 (แบบสำรวจโดรงการออกค่ายอาสา) |  |  |  |  |
|                                                                   | ไปที่ส่วน 2 (ส่วนที่ 2 โครงการที่สนใจ)   |  |  |  |  |
|                                                                   | ไปที่ส่วน 3 (ส่วนที่ 3 ข้อเสนอแนะ)       |  |  |  |  |
|                                                                   | ส่งแบบฟอร์ม                              |  |  |  |  |